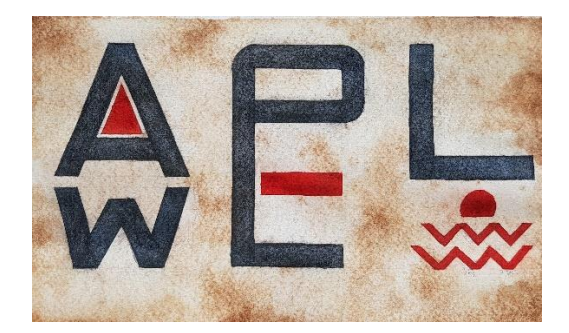

## εгграфн хрнътΩΝ

## Για να εγγραφείτε στο περιοδικό:

- Επιλέγετε Εγγραφή στο κεντρικό μενού του περιοδικού και συμπληρώνετε τα ακόλουθα πεδία υποχρεωτικά:
  - 1. Όνομα χρήστη
  - 2. Κωδικός πρόσβασης / επιβεβαίωση κωδικού
  - **3. Επικύρωση:** Εισάγετε τους χαρακτήρες που εμφανίζονται στην οθόνη στο αντίστοιχο κενό πεδίο.
  - 4. Όνομα
  - 5. Επώνυμο
  - 6. Email / επιβεβαίωση email
  - 7. Συνεργαζόμενο Ίδρυμα (Ιδιότητα, Ίδρυμα, Τμήμα): Σε περίπτωση που αναφέρονται δύο ή/και τρία στοιχεία, χωρίζονται με ερωτηματικό (λατινική άνω τελεία) μεταξύ τους, π.χ. Μεταδιδακτορικός ερευνητής; Αριστοτέλειο Πανεπιστήμιο Θεσσαλονίκης; Τμήμα Ιστορίας-Αρχαιολογίας).
  - 8. ORCID ID: Πρόκειται για το διεθνές αναγνωριστικό του συγγραφέα, το οποίο αποκτάται με μία απλή εγγραφή και χωρίς χρέωση στο <u>www.orcid.org</u>. Βάσει αυτού είναι εφικτός ο εντοπισμός και η καλύτερη ευρετηρίαση των έργων ενός συγγραφέα στις διεθνείς μηχανές αναζήτησης.
  - 9. Χώρα
  - 10. Εγγραφή ως: Επιλέγετε τους ρόλους με τους οποίους επιθυμείτε να εγγραφείτε στο περιοδικό. Για να υποβάλετε εργασίες ηλεκτρονικά, θα πρέπει να επιλέξετε την τιμή «συγγραφέας»

> Επαναλαμβάνετε τη διαδικασία εγγραφής στα αγγλικά:

Στο πεδίο **Γλώσσα Φόρμας**, επιλέγετε τη δεύτερη γλώσσα, στη συνέχεια **Υποβολή** και ακολούθως συμπληρώνετε τα απαιτούμενα πεδία.

- \*Το όνομα και το επώνυμο του συγγραφέα καταχωρίζονται μόνο σε μία γλώσσα. Εάν επιθυμείτε, μπορείτε να αποδώσετε το ονοματεπώνυμό σας σε άλλη γλώσσα, συμπληρώνοντάς το σε παρενθέσεις στα αντίστοιχα πεδία, πχ. Βασίλειος (Vasileios), Γραμμενίδης (Grammenidis).
- > Ολοκληρώνετε την διαδικασία, επιλέγοντας Εγγραφή.